# **Configure Secure Client Certificate Authentication on FTD Managed by FMC**

# Contents

| Introduction                                                  |
|---------------------------------------------------------------|
| Prerequisites                                                 |
| Requirements                                                  |
| Components Used                                               |
| Configure                                                     |
| Network Diagram                                               |
| Configurations                                                |
| a. Create/Import a Certificate Used for Server Authentication |
| b. Add a Trusted/Internal CA Certificate                      |
| c. Configure Address Pool for VPN Users                       |
| d. Upload Secure Client Images                                |
| e. Create and Upload XML Profile                              |
| Remote Access VPN Configuration                               |
| <u>Verify</u>                                                 |
| <u>Troubleshoot</u>                                           |

# Introduction

This document describes the process of configuring remote access VPN on Firepower Threat Defense (FTD) managed by Firepower Management Center (FMC) with certificate authentication.

Contributed by Dolly Jain and Rishabh Aggarwal, Cisco TAC Engineer.

# Prerequisites

## Requirements

Cisco recommends that you have knowledge of these topics:

- Manual certificate enrollment and basics of SSL
- FMC
- Basic Authentication knowledge for Remote Access VPN
- Third-party Certificate Authority (CA) like Entrust, Geotrust, GoDaddy, Thawte, and VeriSign

## **Components Used**

The information in this document is based on these software versions:

• Secure Firepower Threat Defense version 7.4.1

- Firepower Management Center (FMC) version 7.4.1
- Secure Client version 5.0.05040
- Microsoft Windows Server 2019 as the CA server

The information in this document was created from the devices in a specific lab environment. All of the devices used in this document started with a cleared (default) configuration. If your network is live, ensure that you understand the potential impact of any command.

# Configure

#### **Network Diagram**

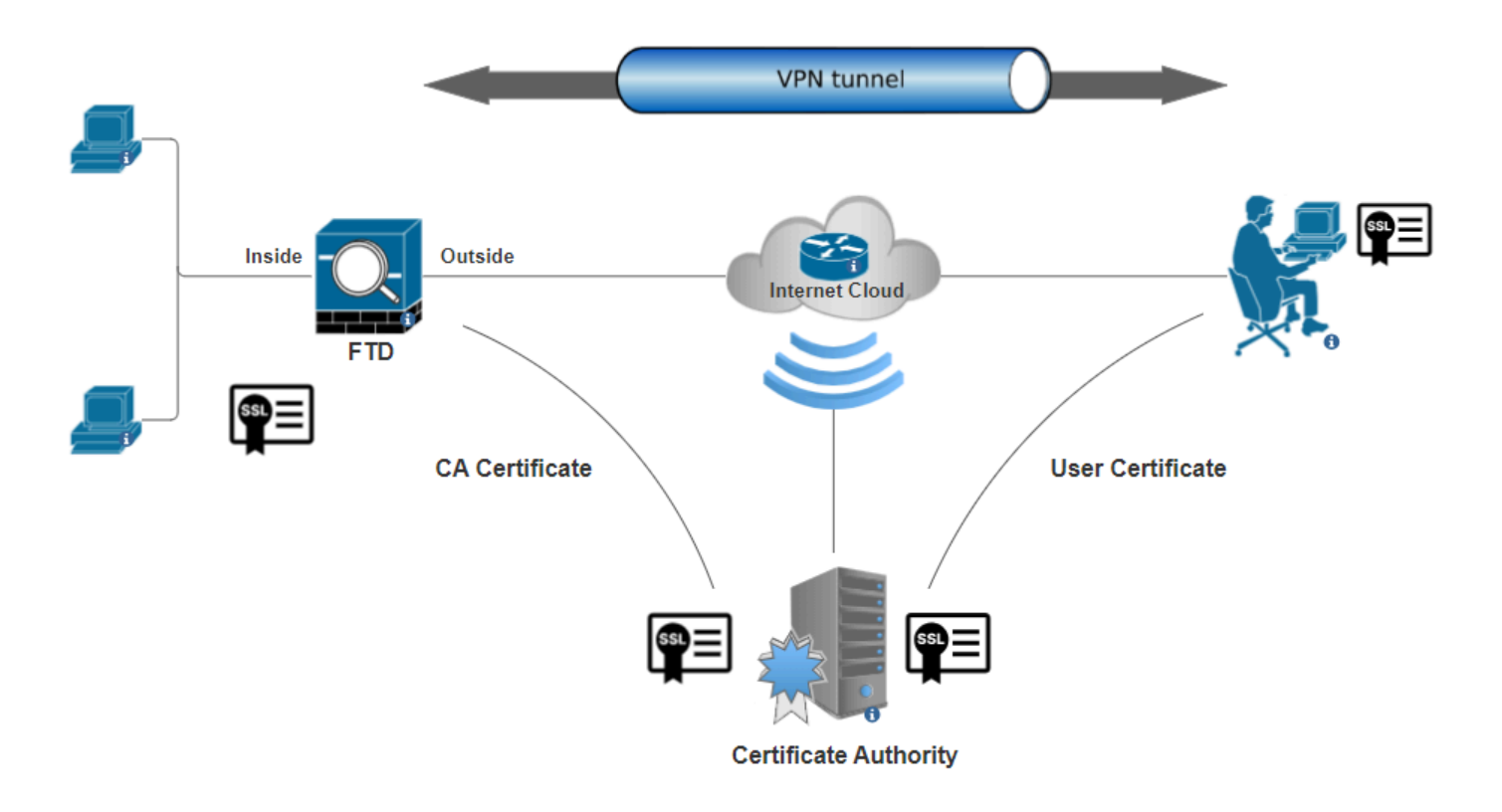

#### Network Diagram

#### Configurations

#### a. Create/Import a Certificate Used for Server Authentication

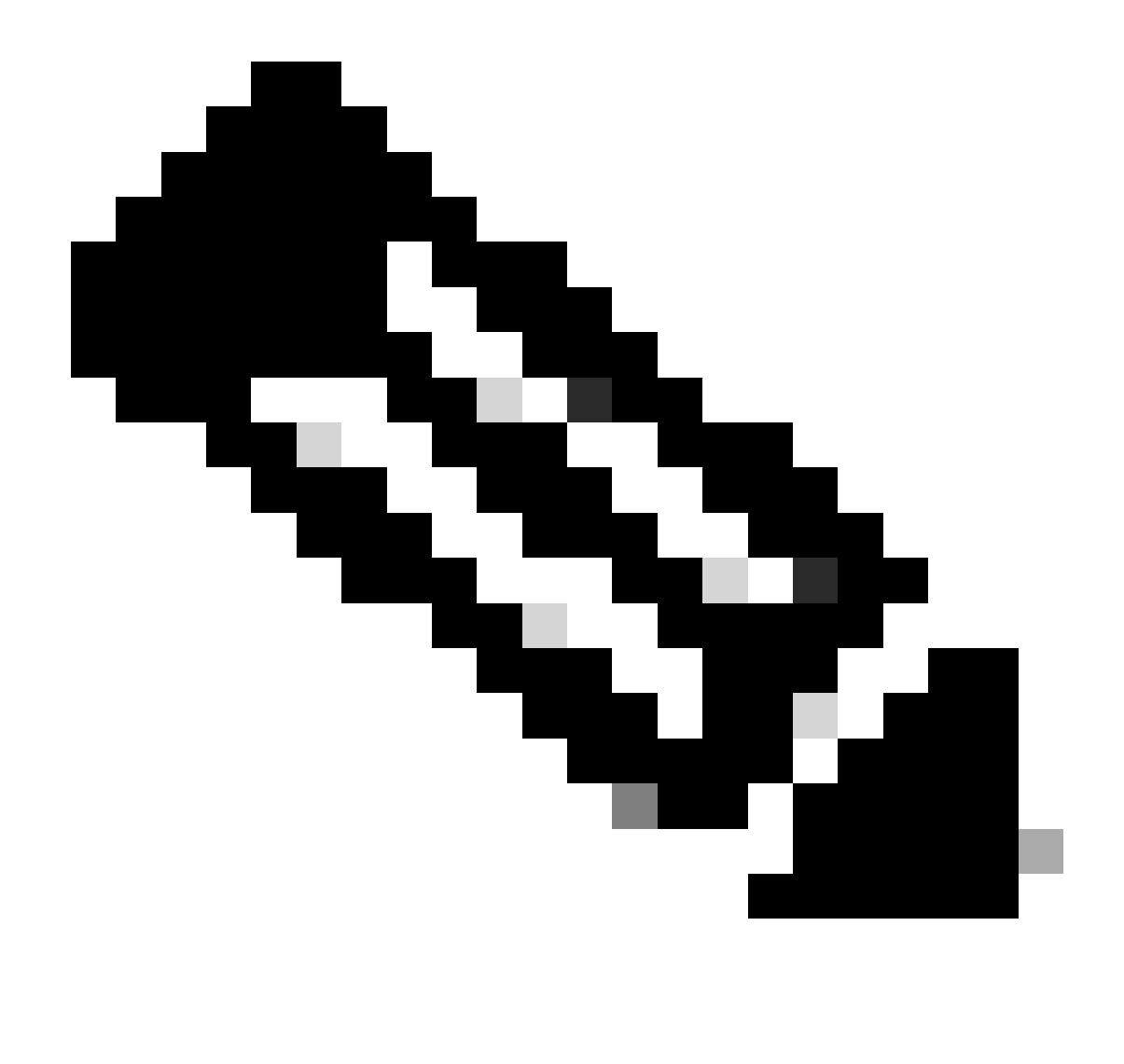

**Note**: On FMC, a CA certificate is needed before you can generate the CSR. If CSR is generated from an external source (OpenSSL or 3rd party), the manual method fails and PKCS12 certificate format must be used.

Step 1. Navigate to Devices > Certificates and click Add. Select Device and click on plus sign (+) under Cert Enrollment.

Add a new certificate to the device using cert enrollment object which is used to generate CA and identify certificate.

| Device*:          |     |            |
|-------------------|-----|------------|
| FTD-A-7.4.1       | ¥   |            |
| Cert Enrollment*: |     |            |
|                   | • + |            |
|                   |     |            |
|                   |     |            |
|                   |     | Cancel Add |

Add Cert Enrollment

Step 2. Under the CA Information, select the Enrollment Type as Manual and paste the Certificate Authority (CA) certificate used to sign the CSR.

| Add Cert Enrollmer                  | nt                                                                                                    | 0 |
|-------------------------------------|----------------------------------------------------------------------------------------------------|---|
| Name* ssl_certificate Description   |                                                                                                    | • |
| CA Information Co                   | ertificate Parameters Key Revocation                                                                                                    |   |
| Enrollment Type:<br>CA Certificate: | Manual         CA Only         Check this option if you do not require an identity certificate to be created from this CA         HQTDVQQDEXZIEWRYTWS0S         UQgU2VydmVylENBIE8xMIIBIj         ANBgkqhkiG9w0BAQEF         AAOCAQ8AMIIBCgKCAQEA6         huZbDVWMGj7XbFZQWI+uhh         0SleWh08rl79MV4+7ZSj2         Lxos5e8za0H1JVVzTNPaup2G         o438C5zeaqaGtyUshV8D0xw         UiWyamspTao7PjjuC         h81+tp9z76rp1irjNMh5o/zeJ0         h3Kag5zQG9sfl7J7ihLnTFbArj |   |
| Validation Usage:                   | <ul> <li>IPsec Client SSL Client SSL Server</li> <li>Skip Check for CA flag in basic constraints of the CA Certificate</li> </ul>                                                                                                    | Ŧ |
|                                     | Cancel Sav                                                                                                    | е |

Add CA Information

Step 3. For Validation Usage, select IPsec Client, SSL Client and Skip Check for CA flag in basic constraints of the CA Certificate.

Step 4. Under Certificate Parameters, fill in the subject name details.

| Add Cert Enrollment                                                                                                    |                                                                                   | 0    |
|----------------------------------------------------------------------------------------------------|-----------------------------------------------------------------------------------|------|
| Name* ssl_certificate Description                                                                                                    |                                                                                   |      |
| CA Information Certificate                                                                                                    | Parameters Key Revocation                                                         |      |
| Include FQDN:<br>Include Device's IP Address:<br>Common Name (CN):<br>Organization Unit (OU):<br>Organization (O):<br>Locality (L):<br>State (ST):<br>Country Code (C):<br>Email (E):<br>Include Device's Serial Number | Don't use FQDN in certificate   certauth.cisco.com   TAC   Cisco   Bangalore   KA |      |
|                                                                                                    | Cancel                                                                            | Save |

Add Certificate Parameters

Step 5. Under Keyselect the key type as RSA with a key name and size. Click on Save.

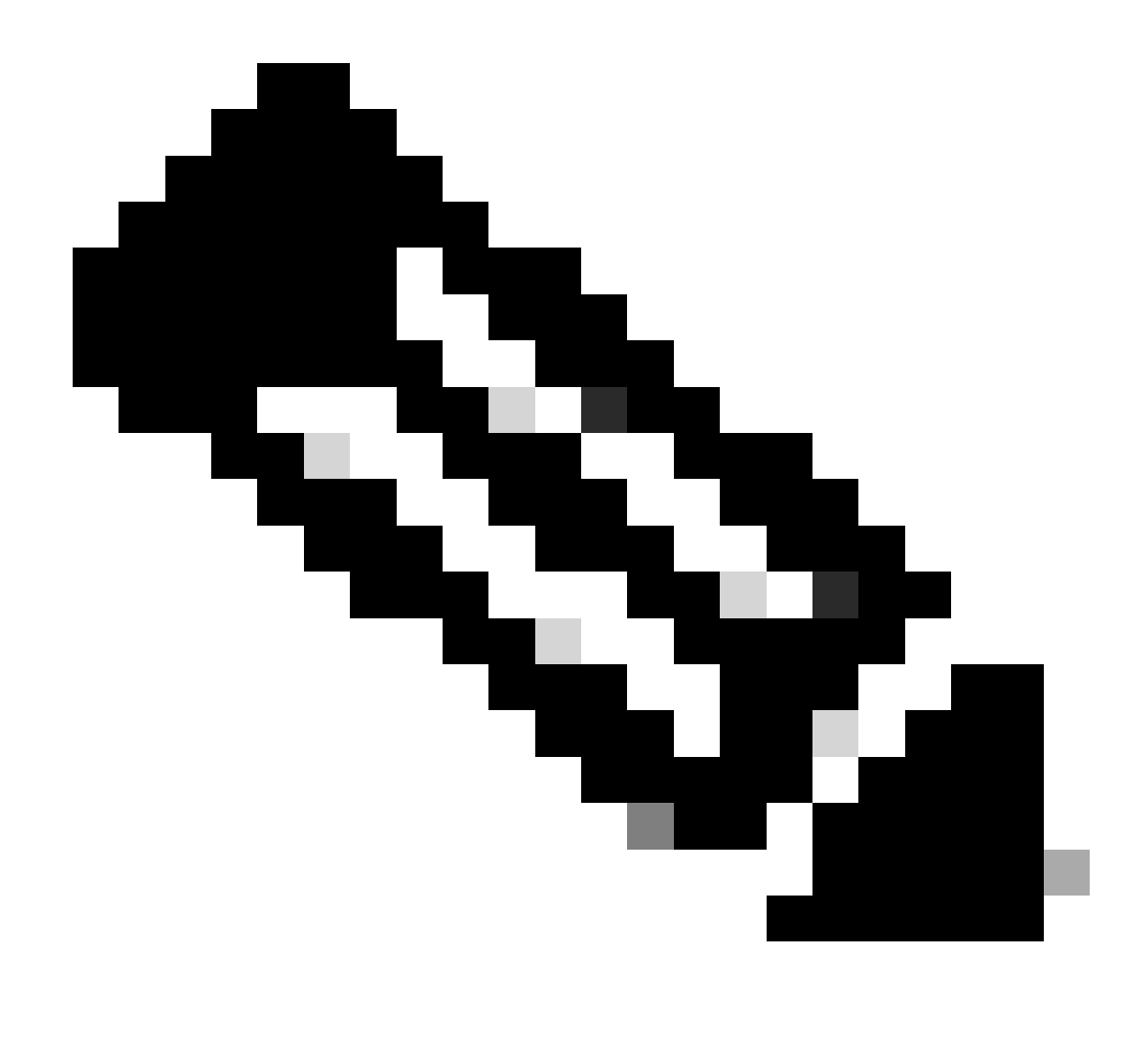

Note: For RSA key type, the minimum key size is 2048 bits.

## Add Cert Enrollment

| Name* ssl_certificate                                         |     |            |        | ^  |
|---------------------------------------------------------------|-----|------------|--------|----|
| Description                                                   |     |            |        |    |
| CA Information Certificate Parameters                         | Кеу | Revocation |        |    |
| Key Type:<br>RSA ECDSA EdDSA Key Name:* rsakey Key Size: 2048 |     |            |        |    |
| <ul> <li>Advanced Settings</li> </ul>                         |     |            |        |    |
| Ignore IPsec Key Usage                                        |     |            |        | -  |
|                                                               |     |            | Cancel | /e |

?

Add RSA key

Step 6. Under Cert Enrollment, select the trust point from the dropdown which was just created and click Add.

Add a new certificate to the device using cert enrollment object which is used to generate CA and identify certificate.

| Device*:                                     |                                            |     |        |     |
|----------------------------------------------|--------------------------------------------|-----|--------|-----|
| FTD-A-7.4.1                                  |                                            | •   |        |     |
| Cert Enrollment*:<br>ssl_certificate         |                                            | • + |        |     |
| Cert Enrollment Deta                         | ils:                                       |     |        |     |
| Name:<br>Enrollment Type:<br>Enrollment URL: | ssl_certificate<br>Manual (CA & ID)<br>N/A |     |        |     |
|                                              |                                            |     | Cancel | Add |

Add new Certificate

Step 7. Click on ID, then click on Yes on further prompt to generate the CSR.

| ssl_certificate | Global | Manual (CA & ID) | Warning                                                                                 | It can be identify certificate import required | ± 18° C 18 |
|-----------------|--------|------------------|-----------------------------------------------------------------------------------------|------------------------------------------------|------------|
|                 |        |                  | This operation will generate Certificate<br>Signing Request do you want to<br>continue? |                                                |            |
|                 |        |                  | No                                                                                      |                                                |            |

Generate CSR

Step 8. Copy the CSR and get it signed by the Certificate authority. Once, the Identity certificate is issued by CA, import it by clicking on Browse Identity Certificate and click Import .

0

#### Step 1

Send Certificate Signing Request (CSR) to the Certificate Authority.

Certificate Signing Request (Copy the CSR below and send to the Certificate Authority):

| BEGIN CERTIFICATE REQUEST                                                |     |
|--------------------------------------------------------------------------|-----|
| MIIEyTCCArECAQAwVTEMMAoGA1UECwwDVEFDMQ4wDAYDVQQKDAVDaXNjbzEbMBkG         |     |
| A1UEAwwSY2VydGF1dGguY2IzY28uY29tMQswCQYDVQQIDAJLQTELMAkGA1UEBhMC         |     |
| SU4wggliMA0GCSqGSlb3DQEBAQUAA4ICDwAwgglKAoICAQDNZr431mtYG+f1bLFK         |     |
| WY9Zd9wTaJfqs87FtAW7+n4UuxLDws54R/txe9teX/65uSyY8/bxKfdsgMq5rawO         |     |
| 3dogCVQjtAtel+95np1/myzFOZZRWfeBdK/H1pILEdR4X6ZInM5fNA/GLV9MnPoP         | -   |
| ppp=i0ul.lb\/mbEil/Opy_lkux/p2DDppp2cCEze+D2OblkO0CCzum0ul.uuvaE+70fl/Va | · . |
| Store 0                                                                  |     |

#### Step 2

Once certificate authority responds back with identity certificate file, import it to device.

| Identity Certificate File: |   | Browse Identity Certificate |
|----------------------------|---|-----------------------------|
|                            | _ |                             |
|                            |   | Cancel Import               |

Import ID Certificate

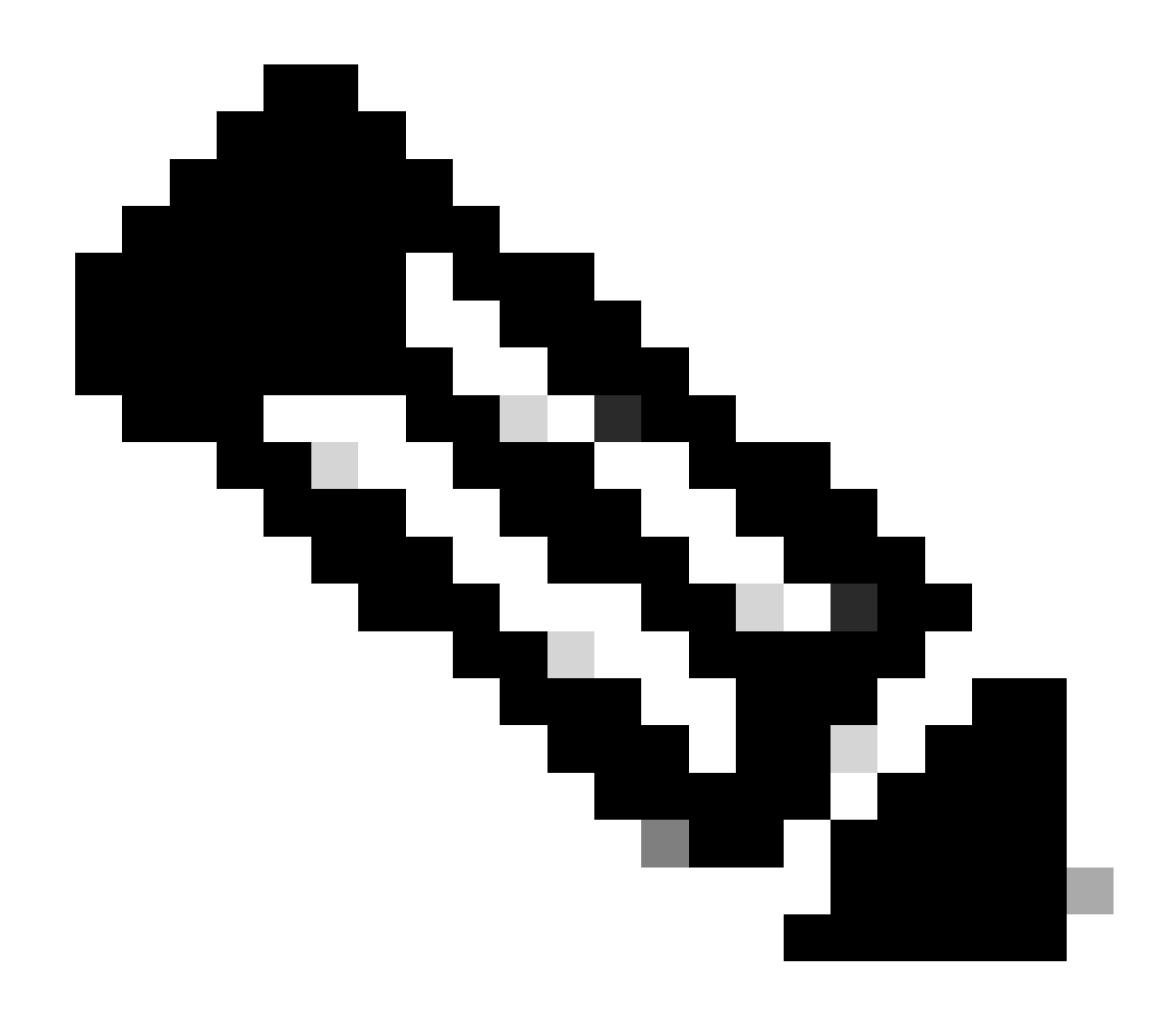

**Note**: If the issuance of the ID certificate takes time, you can repeat Step 7 later. This will generate the same CSR and we can import the ID certificate.

b. Add a Trusted/Internal CA Certificate

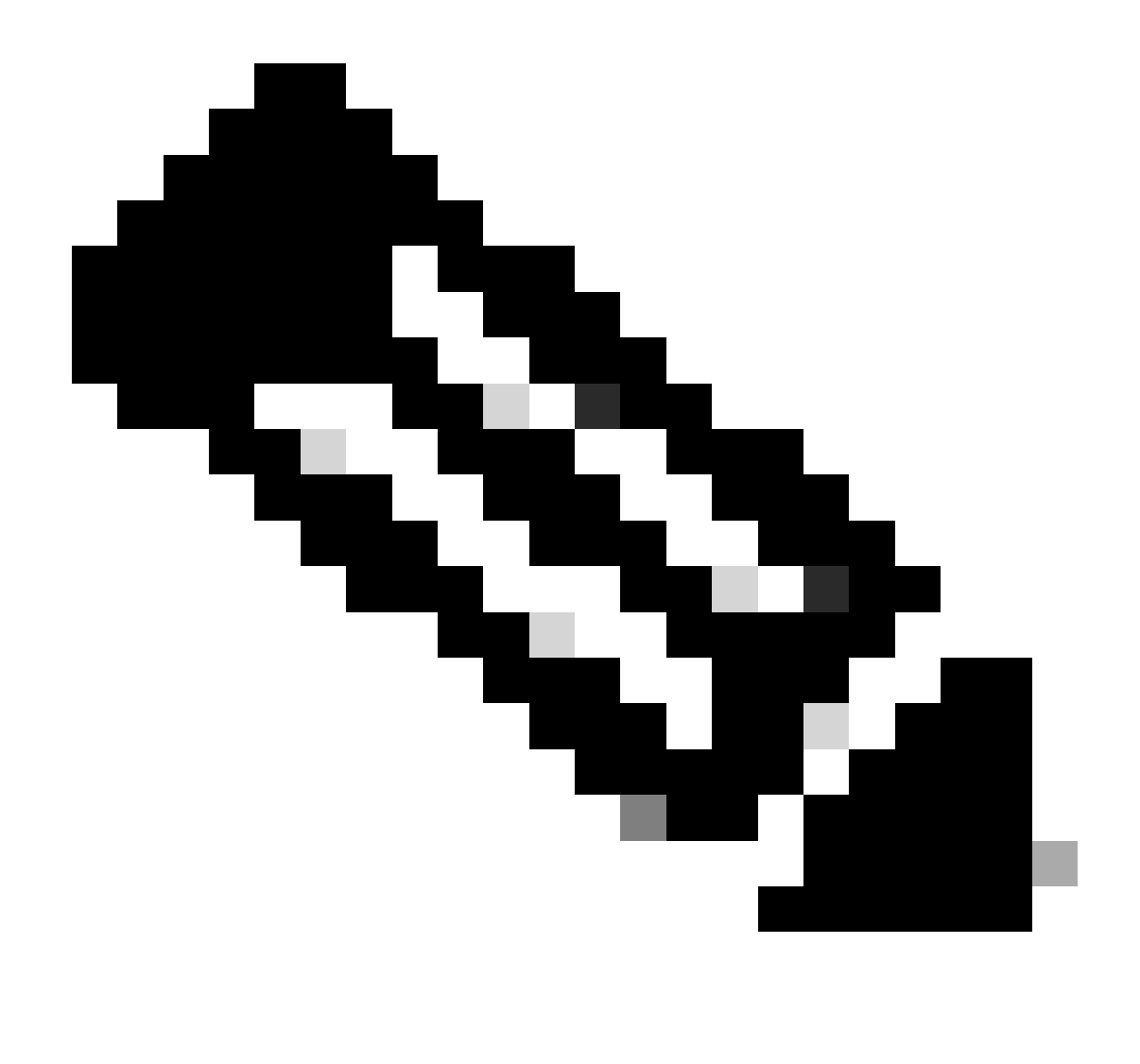

Note: If the Certificate Authority (CA) used in step (a), "Create/Import a Certificate Used for Server Authentication," also issues user certificates, you can skip step (b), "Add a Trusted/Internal CA Certificate". There is no need to add the same CA certificate again and it must be avoided as well. If the same CA certificate is added again, trustpoint is configured with "validation-usage none" which can impact certificate authentication for RAVPN.

Step 1. Navigate to Devices > Certificates and click Add.

Select Device and click on plus sign (+) under Cert Enrollment.

Here, "auth-risaggar-ca" is used to issue identity/user certificates.

| 💼 Cert  | ificate >                                                                                                    | < |  |  |
|---------|----------------------------------------------------------------------------------------------------|---|--|--|
| General | General Details Certification Path                                                                                                    |   |  |  |
| Thi     | <ul> <li>Certificate Information</li> <li>is certificate is intended for the following purpose(s):</li> <li>All issuance policies</li> <li>All application policies</li> </ul> |   |  |  |
|         | Issued to: auth-risaggar-ca                                                                                                    |   |  |  |
|         | Issued by: auth-risaggar-ca                                                                                                    |   |  |  |
|         | Valid from 04-03-2023 to 04-03-2033                                                                                                    |   |  |  |
|         |                                                                                                    |   |  |  |
|         | Issuer Statement                                                                                                    |   |  |  |
|         | OK                                                                                                    | ] |  |  |

auth-risaggar-ca

Step 2. Enter a trustpoint name and selectManual as the enrollment type under CA information.

Step 3. Check CA Onlyand paste the trusted/internal CA certificate in pem format.

Step 4. Check Skip Check for CA flag in basic constraints of the CA Certificateand click Save.

## Add Cert Enrollment 0 Internal\_CA Description CA Information Certificate Parameters Revocation Key Enrollment Type: Manual • CA Only Check this option if you do not require an identity certificate to be created from this CA CA Certificate: ----BEGIN CERTIFICATE---\_\_\_ MIIG1jCCBL6gAwlBAglQQAFu +wogXPrr4Y9x1zq7eDANBgk qhkiG9w0BAQsFADBK MQswCQYDVQQGEwJVUzES MBAGA1UEChMJSWRlblRydX N0MScwJQYDVQQDEx5JZGV u VHJ1c3QgQ29tbWVyY2lhbCB Sb290IENBIDEwHhcNMTkxMj Ŧ 🗸 IPsec Client 🗸 SSL Client 🦳 SSL Server Validation Usage: Skip Check for CA flag in basic constraints of the CA Certificate $\checkmark$ Save Cancel

Add Trustpoint

Step 5. Under Cert Enrollment, select the trustpoint from the dropdown which was just created and click Add.

Add a new certificate to the device using cert enrollment object which is used to generate CA and identify certificate.

0

| Device*:                                    |                                        |     |             |          |
|---------------------------------------------|----------------------------------------|-----|-------------|----------|
| FTD-A-7.4.1                                 |                                        | •   |             |          |
| Cert Enrollment*                            | k.                                     | _   |             |          |
| Internal_CA                                 |                                        | • + |             |          |
| Cert Enrollment                             | Details:                               |     |             |          |
| Name:<br>Enrollment Type<br>Enrollment URL: | Internal_CA<br>Manual (CA Only)<br>N/A |     |             |          |
|                                             |                                        |     | Cancel      | Add      |
| Add Internal CA                             |                                        |     |             |          |
| Step 6. The certificate                     | added earlier is shown as:             |     |             |          |
| Internal_CA Global                          | Manual (CA Only) Mar 4, 2033           |     | (A) (A) (A) | ± 2° C T |
| Added Certificate                           |                                        |     |             |          |

#### Added Certificate

#### c. Configure Address Pool for VPN Users

 $Step \ 1. \ Navigate \ to \ \ \mathsf{Objects} > \mathsf{Object} \ \mathsf{Management} > \mathsf{Address} \ \mathsf{Pools} > \mathsf{IPv4} \ \mathsf{Pools} \ .$ 

Step 2. Enter the name and IPv4 address range with a mask.

## Edit IPv4 Pool

Name\*

vpn\_pool

Description

IPv4 Address Range\*

10.20.20.1-10.20.20.130

Format: ipaddr-ipaddr e.g., 10.72.1.1-10.72.1.150

2

Cancel

Save

Mask\*

255.255.255.0

Allow Overrides

Configure device overrides in the address pool object to avoid IP address conflicts in case of object is shared across multiple devices

Override (0)

Add IPv4 Pool

#### d. Upload Secure Client Images

Step 1. Download webdeploy secure client images as per OS from Cisco Software site.

 $Step \ 2. \ Navigate \ to \ \ Objects > Object \ Management > VPN > Secure \ Client \ File > Add \ Secure \ Client \ File \ .$ 

Step 3. Enter the name and select the Secure Client file from the disk.

Step 4. Select the file type as Secure Client Image and click on Save.

# Edit Secure Client File

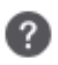

# Name:\* SecureClientWin-5.0.05040 File Name:\* Cisco-secure-client-win-5.0.05040-wet File Type:\* Secure Client Image Description: Cancel Save

Add Secure Client Image

#### e. Create and Upload XML Profile

Step 1. Download and install the Secure Client Profile Editor from Cisco Software site.

Step 2. Create a new profile and select All from the Client Certificate Selection dropdown. It mainly controls which certificate store(s) Secure Client can use to store and read certificates.

Two other available options are:

- 1. Machine Secure Client is restricted to certificate lookup on the Windows local machine certificate store.
- 2. User Secure Client is restricted to certificate lookup on the local Windows user certificate store.

Set Certificate Store Override as True.

This allows an administrator to direct Secure Client to utilize certificates in the Windows machine (Local System) certificate store for client certificate authentication. Certificate Store Override only applies to SSL, where the connection is initiated, by default, by the UI process. When using IPSec/IKEv2, this feature in the Secure Client Profile is not applicable.

## 🚡 Cisco Secure Client Profile Editor - VPN

| File Help                                                                                                    |                                                                                                    |                                                                  |
|----------------------------------------------------------------------------------------------------|----------------------------------------------------------------------------------------------------|------------------------------------------------------------------|
| VPN<br>Preferences (Part 1)<br>Preferences (Part 2)                                                                     | Preferences (Part 1)<br>Profile: C:\Users\dolljain\Downloads\                                                                                                    | client_profile.xml                                               |
| Backup Servers<br>Certificate Pinning<br>Certificate Matching<br>Certificate Enrollment<br>Mobile Policy<br>Server List | <ul> <li>✓ Use Start Before Logon</li> <li>Show Pre-Connect Message</li> <li>Client Certificate S</li> <li>Windows All ✓</li> <li>macOS All ✓</li> <li>Windows Certificate Store Override</li> </ul> | User Controllable                                                |
|                                                                                                    | <ul> <li>Auto Connect On Start</li> <li>Minimize On Connect</li> </ul>                                                                                                    | <ul> <li>User Controllable</li> <li>User Controllable</li> </ul> |
|                                                                                                    | Local Lan Access                                                                                                    | 🗸 User Controllable                                              |
|                                                                                                    | Disable Captive Portal Detection                                                                                                    | User Controllable                                                |
|                                                                                                    | 🗹 Auto Reconnect                                                                                                    | User Controllable                                                |
|                                                                                                    | Auto Reconnect Behavior<br>ReconnectAfterResume                                                                                                    | User Controllable                                                |
|                                                                                                    | Suspend AnyConnect during Connected                                                                                                    | Standby                                                          |
|                                                                                                    | Auto Update                                                                                                    | User Controllable                                                |
|                                                                                                    | RSA Secure ID Integration Automatic                                                                                                    | User Controllable                                                |
|                                                                                                    | Windows Logon Enforcement<br>SingleLocalLogon                                                                                                    | Windows VPN Establishment<br>AllowRemoteUsers                    |
|                                                                                                    | Linux Logon Enforcement                                                                                                    | Linux VPN Establishment                                          |
|                                                                                                    | SingleLocalLogon ~                                                                                                    | LocalUsersOnly ~                                                 |
|                                                                                                    | Clear SmartCard PIN                                                                                                    | User Controllable                                                |
|                                                                                                    | IP Protocol Supported                                                                                                    |                                                                  |
|                                                                                                    | IPv4, IPv6 ~                                                                                                    |                                                                  |

Add Preferences (Part1)

Step 3. (Optional) Uncheck the Disable Automatic Certificate Selection as it avoids the prompt for the user to select the authentication certificate.

#### 🚡 Cisco Secure Client Profile Editor - VPN

#### File Help

| VPN                                                             | Preferences (Part 2)<br>Profile: C:\Users\dolljain\E | Downloads\client profile.)           | cml                                        |
|-----------------------------------------------------------------|------------------------------------------------------|--------------------------------------|--------------------------------------------|
| Preferences (Part 2)                                            | Disable Automatic Certifica                          | ate Selection                        | User Controllable                          |
| Certificate Matching<br>Certificate Enrollment<br>Mobile Policy | Proxy Settings                                       | Native                               | V User Controllable                        |
|                                                                 | Public P                                             | roxv Server Address:                 |                                            |
| Server List                                                     | Note: Er                                             | nter public Proxv Server addres      | s and Port here. Example:10.86.125.33:8080 |
|                                                                 | Saabla Optimal Cateway C                             | ions                                 |                                            |
|                                                                 | Suspension Time Thresh                               | ald (hours)                          | User Controllable                          |
|                                                                 | Darfermance Improvement                              | at Throchold (%)                     | 4                                          |
|                                                                 | Automatic VPN Policy                                 | nt i nresnola (%)                    | 20                                         |
|                                                                 | Trusted Network Policy                               |                                      | Disconnect ~                               |
|                                                                 | Untrusted Network Policy                             |                                      | Connect ~                                  |
|                                                                 | Bypass connect upon                                  | VPN session timeout                  |                                            |
|                                                                 | Trusted DNS Domains                                  |                                      |                                            |
|                                                                 | Trusted DNS Servers                                  |                                      |                                            |
|                                                                 | Note: adding all DI                                  | NS servers in use is recommen        | ded with Trusted Network Detection         |
|                                                                 | Trusted Servers @ https:                             | // <server>[:<port>]</port></server> |                                            |
|                                                                 | https://                                             |                                      | Add                                        |
|                                                                 |                                                      |                                      | Delete                                     |
|                                                                 |                                                      |                                      |                                            |
|                                                                 |                                                      |                                      |                                            |
|                                                                 |                                                      |                                      |                                            |
|                                                                 | Certificate Hash:                                    |                                      | Set                                        |
|                                                                 |                                                      |                                      |                                            |
|                                                                 | Disable interfaces wit                               | thout trusted server connectivity    | y while in truste                          |
|                                                                 | Always On<br>Allow VPN Discon                        | nect                                 | (More Information)                         |
|                                                                 | Allow access to the                                  | following hosts with VPN discon      | in                                         |
|                                                                 | Connect Failure Poli                                 | су                                   | Closed                                     |
|                                                                 | Allow Capt                                           | tive Portal Remediation              |                                            |
|                                                                 | Remediation T                                        | imeout (min.)                        | 5                                          |
|                                                                 | Apply Last                                           | VPN Local Resource Rules             |                                            |
|                                                                 | Captive Portal Remediation                           | n Browser Failover                   |                                            |
|                                                                 | Allow Manual Host Input                              |                                      |                                            |
|                                                                 | PPP Exclusion                                        | Disable                              | User Controllable                          |
|                                                                 | PPP Exclusion Server IP                              |                                      | User Controllable                          |
|                                                                 | Enable Scripting                                     |                                      | User Controllable                          |
|                                                                 | Terminate Script On                                  | Next Event Enab                      | le Post SBL On Connect Script              |
|                                                                 | Retain VPN on Logoff                                 |                                      |                                            |
|                                                                 | User Enforcement                                     |                                      | Same User Only 🗸                           |
|                                                                 | Authentication Timeout (secon                        | ds)                                  | 30                                         |
|                                                                 |                                                      |                                      |                                            |

for setting up a profile in Secure Client VPN by providing group-alias and group-url under the Server List and save the XML profile.

| 🚡 Cisco Secure Client Pro                                                                                | ofile Editor - VPN                                                 | l.                                                        |                 |                      |                                                                                         |                                                     |                   |   |
|----------------------------------------------------------------------------------------------------|--------------------------------------------------------------------|-----------------------------------------------------------|-----------------|----------------------|-----------------------------------------------------------------------------------------|-----------------------------------------------------|-------------------|---|
| File Help                                                                                                | Server List<br>Profile: C:\Us                                      | ers\dolljain\Down                                         | loads\client    | _profile.xml         |                                                                                         |                                                     |                   |   |
| Backup Servers<br>Certificate Pinning<br>Certificate Matching<br>Certificate Enrollment<br>Mobile Policy | Hostname                                                           | Host Address                                              | Jser Group      | Backup Serve         | SCEP                                                                                    | Mobile Settings                                     | Certificate Pins  |   |
|                                                                                                    | Note: it is high                                                   | y recommended that                                        | at least one se | rver be defined in a | a profile.                                                                              | Add [                                               | Delete            |   |
|                                                                                                    | Server List En<br>Server Load Ba                                   | try<br>lancing Servers SC                                 | EP Mobile Ce    | rtificate Pinning    |                                                                                         | Edit                                                | oetails           | × |
|                                                                                                    | Primary Sen<br>Display Na<br>FQDN or IF<br>https://ce<br>Group URL | ver<br>me (required) SSL<br>? Address<br>rtauth.cisco.com | User Gro        | up (                 | nnection Informa<br>rimary Protocol<br>ASA gateway<br>Auth Method I<br>IKE Identity (Id | SSL ~<br>Ouring IKE Negotiation<br>DS gateway only) | on EAP-AnyConnect | 2 |
|                                                                                                    |                                                                    | -Backup Serv<br>Host Add                                  | ress            |                      |                                                                                         | Add<br>Move Up<br>Move Down<br>Delete               | n                 |   |
|                                                                                                    |                                                                    |                                                           |                 | ок са                | ancel                                                                                   |                                                     |                   |   |

Add Server List

Step 5. Finally, the XML profile is ready for use.

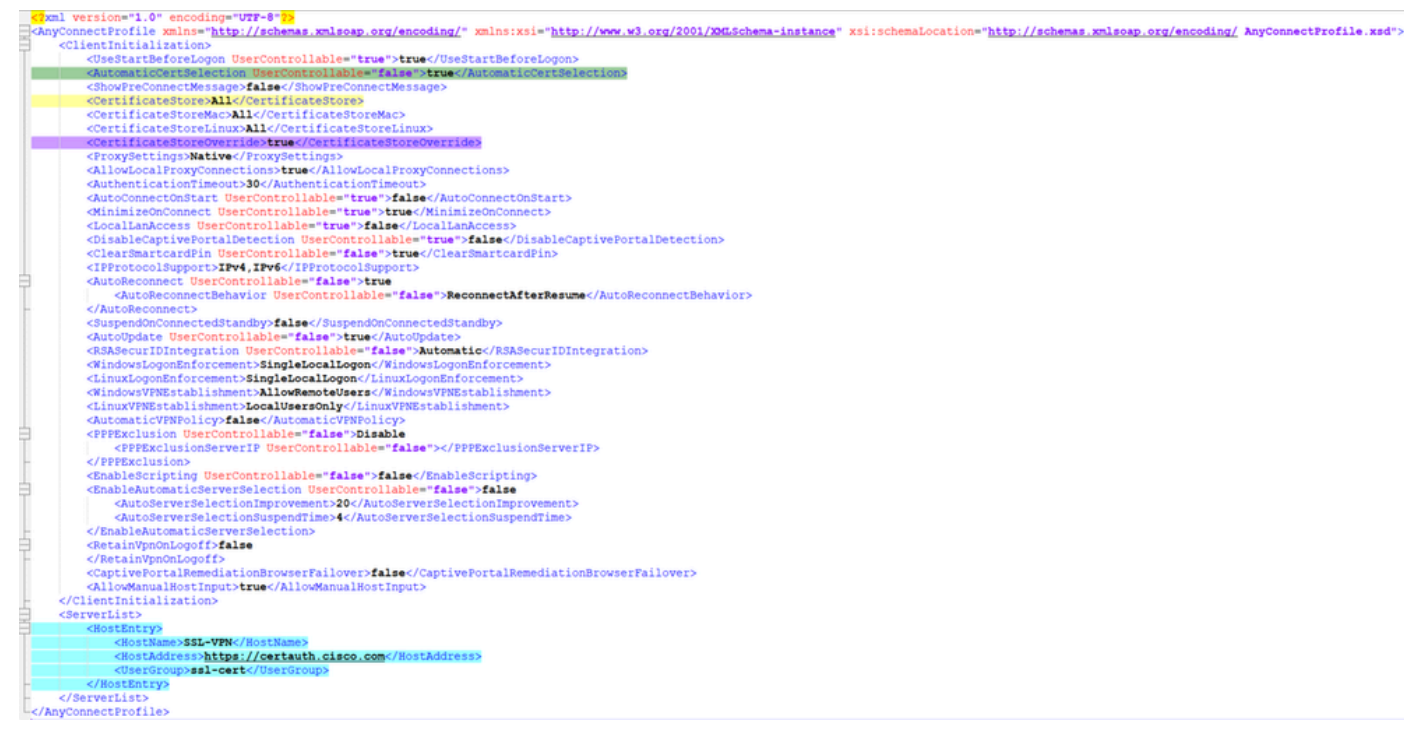

XML Profile

Location of XML profiles for various operating systems:

- Windows C:\ProgramData\Cisco\Cisco Secure Client\VPN\Profile
- MacOS /opt/cisco/anyconnect/profile
- Linux /opt/cisco/anyconnect/profile

 $Step \ 6. \ Navigate \ to \ Objects > Object \ Management > VPN > Secure \ Client \ File > Add \ Secure \ Client \ Profile \ .$ 

Enter the name for the file and click on Browse to select the XML profile. Click Save.

# Edit Secure Client File

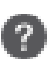

## Name:\*

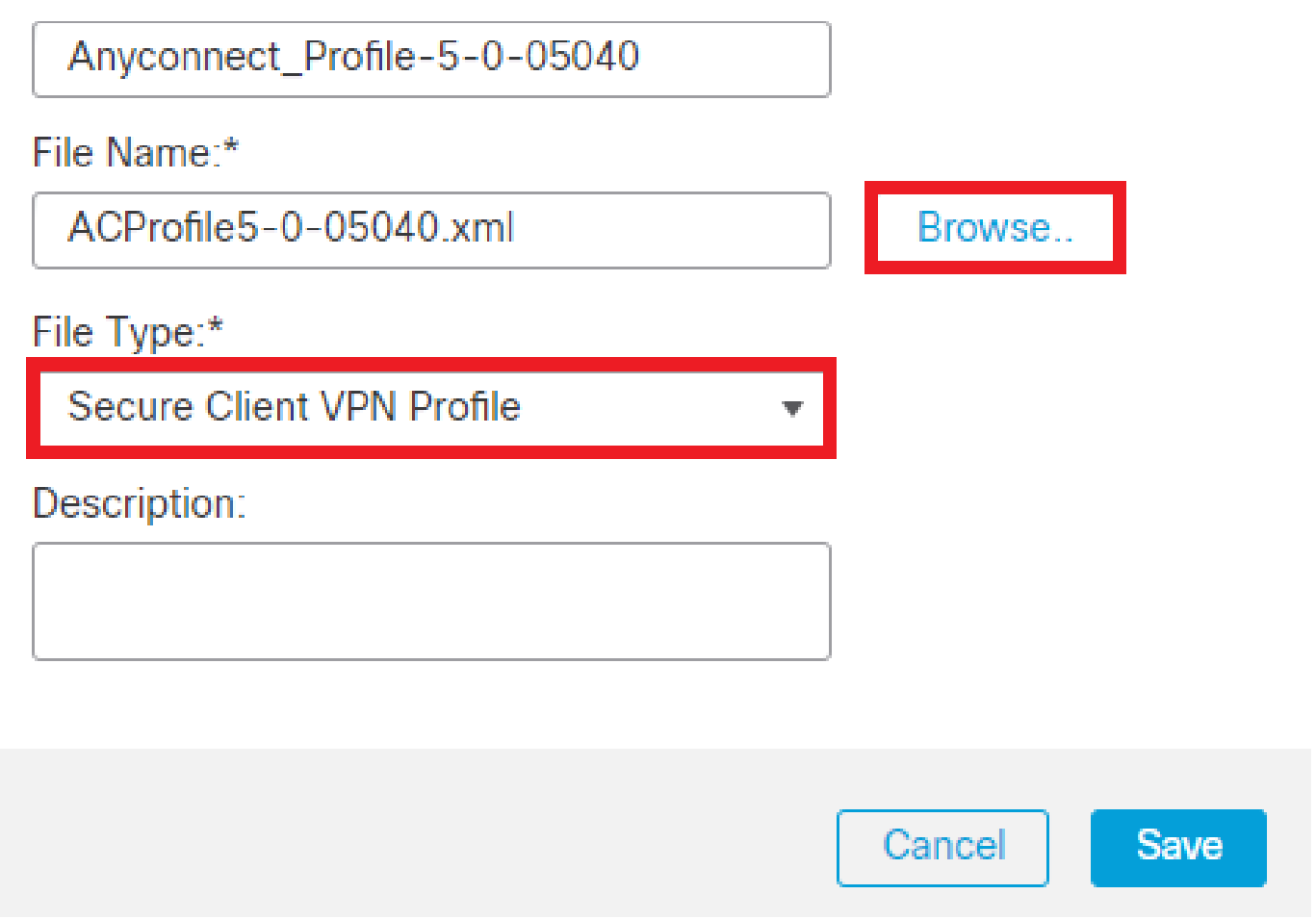

Add Secure Client VPN Profile

#### **Remote Access VPN Configuration**

Step 1. Create an ACL as per requirement to allow access to internal resources.

Navigate to Objects > Object Management > Access List > Standard and click Add Standard Access List.

| Name            |         |           |             |
|-----------------|---------|-----------|-------------|
| Split_ACL       |         |           |             |
| ▼ Entries (1)   |         |           |             |
|                 |         |           | Add         |
| Sequence No     | Action  | Network   |             |
| 1               | ) Allow | split_acl | / 🗑         |
| Allow Overrides |         |           |             |
|                 |         |           | Cancel Save |
| l Standard ACL  |         |           |             |

?

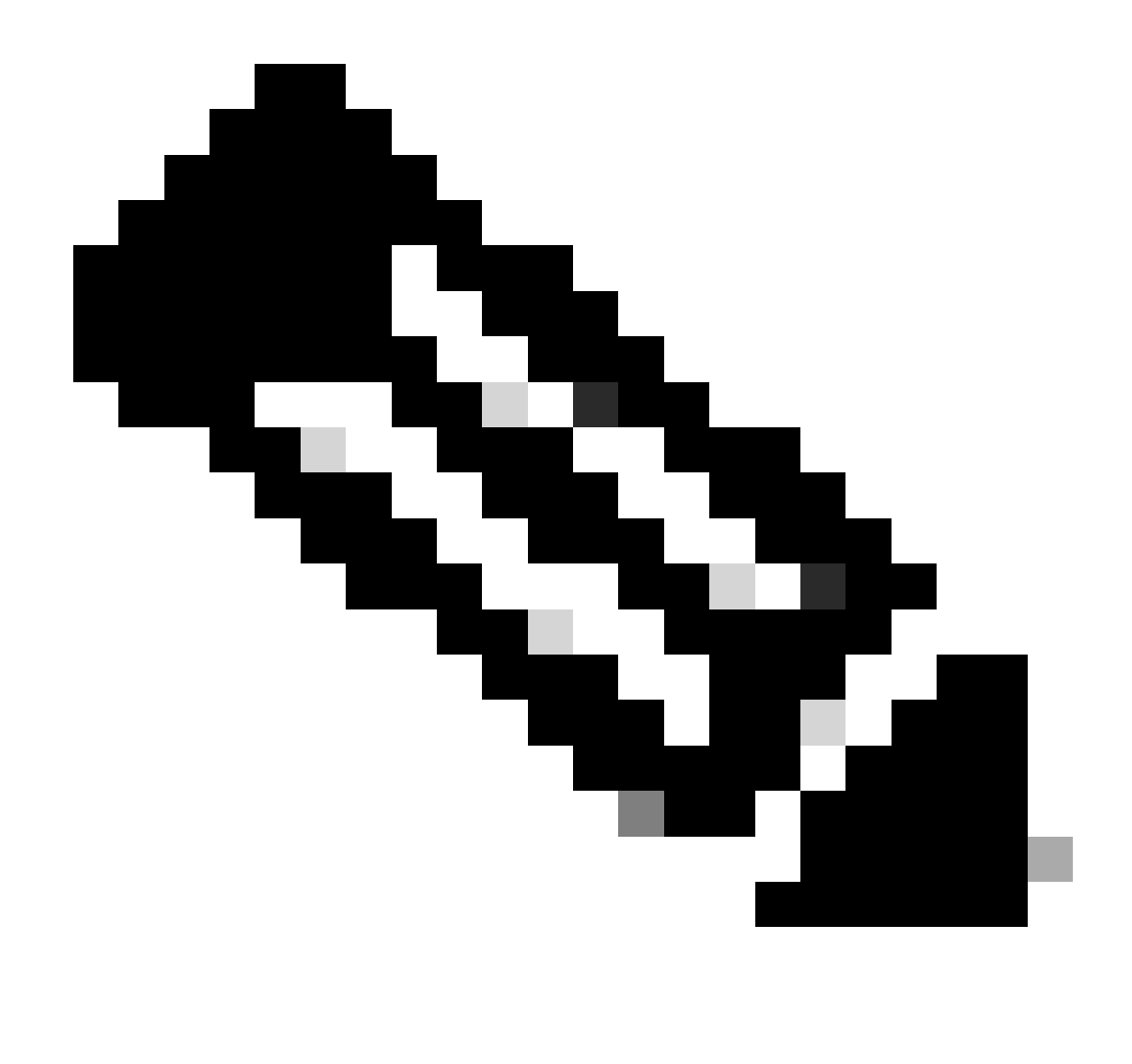

Note: This ACL is used by Secure Client to add secure routes to internal resources.

Step 2. Navigate to Devices > VPN > Remote Access and click Add.

Step 3. Enter the name of the profile, then select the FTD device and click on Next.

| Remote Access VPN Policy Wizard        |                                                                                                    |                                                                                                    |
|----------------------------------------|----------------------------------------------------------------------------------------------------|----------------------------------------------------------------------------------------------------|
| Policy Assignment 2 Connection Profile | 3 Secure Client      4 Access & Certificate      5 Summary                                                                                                    |                                                                                                    |
|                                        | Targeted Devices and Protocols         This wizard will guide you through the required minimal steps to configure the Remote Access VPN policy with a new user-defined connection profile.         Name:*         RAVPN         Description:         VPN Protocols:         Imageted Devices:         Available Devices         Q Search         FTD-A-7.4.1         FTD-B-7.4.0         FTD-ZTNA-7.4.1 | <ul> <li>Before You Start</li> <li>Before you start, ensure the following configuration elements to be in place to complete Remote Access VPN Policy.</li> <li>Authentication Server</li> <li>Configure LOCAL or Realm or RADIUS Server Group or SSO to authenticate VPN clients.</li> <li>Secure Client Package</li> <li>Make sure you have Secure Client package for VPN Client downloaded or you have the relevant Cisco credentials to download it during the wizard.</li> <li>Device Interface</li> <li>Interfaces should be already configured on targeted devices so that they can be used as a security zone or interface group to enable VPN access.</li> </ul> |

Add Profile Name

Step 4. Enter the Connection Profile Nameand select the Authentication Method as Client Certificate Only under Authentication, Authorization and Accounting (AAA).

| Connection Profile:                                                                            |                                                                                                    |
|------------------------------------------------------------------------------------------------|----------------------------------------------------------------------------------------------------|
| Connection Profiles specify the tunnel itself, how AAA is accor are defined in group policies. | tunnel group policies for a VPN connection. These policies pertain to creating the nplished and how addresses are assigned. They also include user attributes, which |
| Connection Profile Name                                                                        | RAVPN-CertAuth                                                                                                    |
| <ol> <li>This name is configured</li> </ol>                                                    | as a connection alias, it can be used to connect to the VPN gateway                                                                                                  |
| Authentication, Authorization                                                                  | on & Accounting (AAA):                                                                                                    |
| Specify the method of authent connections.                                                     | cation (AAA, certificates or both), and the AAA servers that will be used for VPN                                                                                    |
| Authentication Method:                                                                         | Client Certificate Only                                                                                                    |
| Username From<br>Certificate:                                                                  | ○ Map specific field                                                                                                    |
| Primary Field:                                                                                 | CN (Common Name) 🔹                                                                                                    |
| Secondary Field:                                                                               | OU (Organisational Unit) 🔹                                                                                                    |
| Authorization Server:                                                                          | (Realm or RADIUS)                                                                                                    |
| Accounting Server:                                                                             | (RADIUS) +                                                                                                    |

Select Authentication Method

Step 5. Click on Use IP Address Pools under Client Address Assignment and select the IPv4 Address Pool created earlier.

#### Client Address Assignment:

Client IP address can be assigned from AAA server, DHCP server and IP address pools. When multiple options are selected, IP address assignment is tried in the order of AAA server, DHCP server and IP address pool.

| Use AAA Server (Realm or RADIUS only) |          |  |  |  |
|---------------------------------------|----------|--|--|--|
| Use DHCP Servers                      |          |  |  |  |
| ✓ Use IP Address Pools                |          |  |  |  |
| IPv4 Address Pools:                   | vpn_pool |  |  |  |
| IPv6 Address Pools:                   |          |  |  |  |
|                                       |          |  |  |  |

Select Client Address Assignment

#### Step 6. Edit the Group Policy.

Group Policy:

A group policy is a collection of user-oriented session attributes which are assigned to client when a VPN connection is established. Select or create a Group Policy object.

| Group Policy:* | DfltGrpPolicy     | • | + |
|----------------|-------------------|---|---|
|                | Edit Group Policy |   |   |

Edit Group Policy

Step 7. Navigate to General > Split Tunneling, select Tunnel networks specified below and select Standard Access List under Split Tunnel Network List Type.

Select the ACL created earlier.

# Edit Group Policy

Name:\*

DfltGrpPolicy

| Description:                                                               |                                                                                                    |
|----------------------------------------------------------------------------|----------------------------------------------------------------------------------------------------|
|                                                                            |                                                                                                    |
| General Secure                                                             | Client Advanced                                                                                                    |
| VPN Protocols<br>IP Address Pools<br>Banner<br>DNS/WINS<br>Split Tunneling | IPv4 Split Tunneling:<br>Tunnel networks specified below ▼<br>IPv6 Split Tunneling:<br>Allow all traffic over tunnel ▼<br>Split Tunnel Network List Type:<br>Standard Access List ○ Extended Access List<br>Standard Access List:<br>Split_ACL ▼ +<br>DNS Request Split Tunneling<br>DNS Requests:<br>Send DNS requests as per split t▼ |
|                                                                            |                                                                                                    |

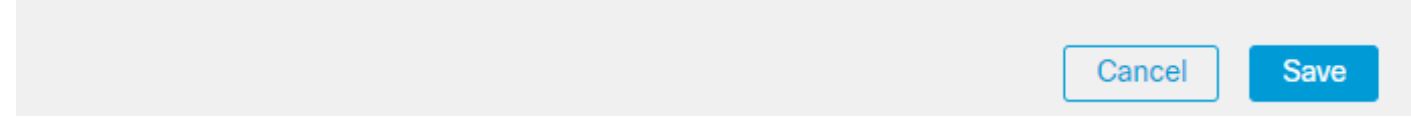

Add Split Tunneling

Step 8. Navigate to Secure Client > Profile , select the Client Profile and click Save.

0

## **Edit Group Policy**

| NI  | 0 | m |   | - | × |
|-----|---|---|---|---|---|
| 1 1 | a |   | C |   |   |
|     |   |   |   |   |   |

DfltGrpPolicy

| Description:        |                                                                                                    |  |  |
|---------------------|----------------------------------------------------------------------------------------------------|--|--|
|                     |                                                                                                    |  |  |
| General Secure      | Client Advanced                                                                                                    |  |  |
| Profile             | Secure Client profiles contains settings for the VPN client                                                                                                    |  |  |
| Management Profile  | functionality and optional features. The Firewall Threat                                                                                                    |  |  |
| Client Modules      | connection.                                                                                                    |  |  |
| SSL Settings        | Client Brofile:                                                                                                    |  |  |
| Connection Settings | Anyconnect Profile-5-0-05040                                                                                                    |  |  |
| Custom Attributes   |                                                                                                    |  |  |
|                     | Standalone profile editor can be used to create a new or modify existing Secure Client profile. You can download the profile editor from Cisco Software Download Center. |  |  |

Add Secure Client Profile

Step 9. Click on Next, then select the Secure Client Image and click Next.

#### Secure Client Image

The VPN gateway can automatically download the latest Secure Client package to the client device when the VPN connection is initiated. Minimize connection setup time by choosing the appropriate OS for the selected package.

Download Secure Client packages from Cisco Software Download Center.

|                                |                                         | Show Re-order buttons + |
|--------------------------------|-----------------------------------------|-------------------------|
| Secure Client File Object Name | Secure Client Package Name              | Operating System        |
| AnyconnectWin-5.0.05040        | cisco-secure-client-win-5.0.05040-webde | Windows 🔻               |

Add Secure Client Image

Step 10. Select the Network Interface for VPN Access, choose the Device Certificates and check sysopt permitvpn and click Next.

0

## Network Interface for Incoming VPN Access

Select or create an Interface Group or a Security Zone that contains the network interfaces users will access for VPN connections.

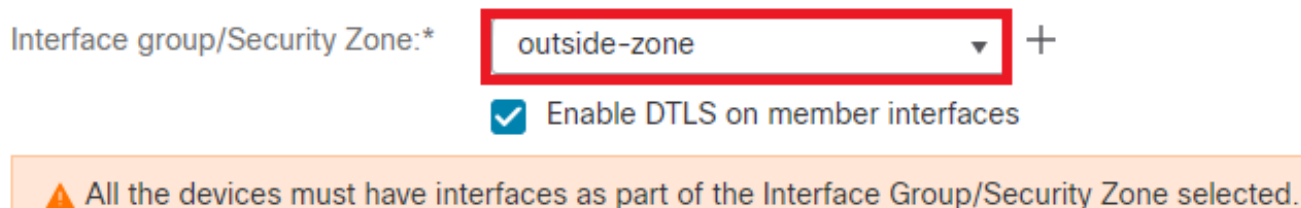

## **Device Certificates**

Device certificate (also called Identity certificate) identifies the VPN gateway to the remote access clients. Select a certificate which is used to authenticate the VPN gateway.

Certificate Enrollment:\*

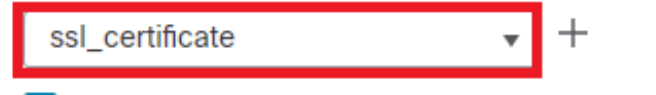

Enroll the selected certificate object on the target devices

#### Access Control for VPN Traffic

All decrypted traffic in the VPN tunnel is subjected to the Access Control Policy by default. Select this option to bypass decrypted traffic from the Access Control Policy.

Bypass Access Control policy for decrypted traffic (sysopt permit-vpn) This option bypasses the Access Control Policy inspection, but VPN filter ACL and authorization ACL downloaded from AAA server are still applied to VPN traffic.

Add Access Control for VPN Traffic

Step 11. Finally, review all the configurations and click Finish.

# Remote Access VPN Policy Configuration

| Firewall Management Center will confi | gure an RA VPN Policy with the following settings |
|---------------------------------------|---------------------------------------------------|
| Name:                                 | RAVPN                                             |
| Device Targets:                       | FTD-B-7.4.0                                       |
| Connection Profile:                   | RAVPN-CertAuth                                    |
| Connection Alias:                     | RAVPN-CertAuth                                    |
| AAA:                                  |                                                   |
| Authentication Method:                | Client Certificate Only                           |
| Username From Certificate:            | -                                                 |
| Authorization Server:                 | -                                                 |
| Accounting Server:                    | -                                                 |
| Address Assignment:                   |                                                   |
| Address from AAA:                     | -                                                 |
| DHCP Servers:                         | -                                                 |
| Address Pools (IPv4):                 | vpn_pool                                          |
| Address Pools (IPv6):                 | -                                                 |
| Group Policy:                         | DfltGrpPolicy                                     |
| Secure Client Images:                 | AnyconnectWin-5.0.05040                           |
| Interface Objects:                    | outside-zone                                      |
| Device Certificates:                  | ssl_certificate                                   |
|                                       |                                                   |

#### Device Identity Certificate Enrollment

Certificate enrollment object 'ssl\_certificate' is not installed on one or more targeted devices. Certificate installation will be initiated on the targeted devices on finishing the wizard. Go to the <u>Certificates</u> page to check the status of the installation.

Remote Access VPN Policy Configuration

Step 12. Once the initial setup of Remote Access VPN is complete, edit the Connection Profile created and go to Aliases.

Step 13. Configure group-alias by clicking on the plus icon (+).

| Edit Connection Profile  | e               | 0 |
|--------------------------|-----------------|---|
| Connection Profile:*     | RAVPN-CertAuth  |   |
| Group Policy:*           | DfltGrpPolicy + |   |
| Client Address Assignmen | t AAA Aliases   |   |

#### Alias Names:

Incoming users can choose an alias name upon first login. Aliases from all connections configured on this device can be turned on or off for display.

| Name                                                                    |                                     |        | Status  |                    |                 |  |
|-------------------------------------------------------------------------|-------------------------------------|--------|---------|--------------------|-----------------|--|
| ssl-cert                                                                |                                     |        | Enabled | _                  | 1               |  |
| URL Alias:<br>Configure the list of UR<br>following URLs, system<br>URL | Edit Alias Name                     |        | 0       |                    |                 |  |
|                                                                         | Alias Name:<br>ssl-cert<br>Zenabled |        |         | s. If users<br>le. | choose the<br>+ |  |
|                                                                         |                                     | Cancel | ОК      |                    |                 |  |
|                                                                         |                                     |        |         | Cance              | el Save         |  |

Edit Group Alias

Step 14. Configure group-url by clicking on the plus icon (+). Use the same Group URL configured earlier in the Client Profile.

| Edit Connection Pro                                                  | file                                         |                     | 0                                |
|----------------------------------------------------------------------|----------------------------------------------|---------------------|----------------------------------|
| Connection Profile:*                                                 | * RAVPN-CertAuth                             |                     |                                  |
| Group Policy:*                                                       | * DfltGrpPolicy                              | • +                 |                                  |
| Client Address Assignm                                               | ent AAA Aliases                              |                     |                                  |
| Incoming users can choose<br>on this device can be tur               | Edit URL Alias                               | liases from all con | nections configured +            |
| Name                                                                 | URL Alias:                                   |                     |                                  |
| ssl-cert                                                             | certauth<br>Certauth<br>Enabled              | • +                 | /1                               |
| URL Alias:<br>Configure the list of URL<br>following URLs, system wi | Car<br>Il automatically log them in via this | cel OK              | . If users choose the<br>e.<br>+ |
| URL                                                                  |                                              | Status              |                                  |
| certauth (https://certauth.                                          | cisco.com/ssl-cert)                          | Enabled             | /1                               |
|                                                                      |                                              |                     | Cancel Save                      |

Edit Group URL

Step 15. Navigate to Access Interfaces. Select the Interface Truspoint and the SSL Global Identity Certificate under the SSL settings.

| RAVPN                                                                                                    |                                         |      |     |                          | Save Cancel                 |  |
|----------------------------------------------------------------------------------------------------|-----------------------------------------|------|-----|--------------------------|-----------------------------|--|
| Enter Description                                                                                                    |                                         |      |     |                          | Policy Assignments.(1)      |  |
| Connection Profile Access Interfaces Adva                                                                                                    | nced                                    |      |     | Local Realm: cisco-local | Dynamic Access Policy: None |  |
| Interfaces of the targeted device which below specified interface groups will support incoming Remote Access VPN connections                                                                                                    |                                         |      |     |                          | +                           |  |
| Name                                                                                                    | Interface Trustpoint                    | DTLS | SSL | IPsec-IKEv2              |                             |  |
| outside-zone                                                                                                    | ssl_certificate                         | •    | •   | •                        | /1                          |  |
| Access Settings                                                                                                    |                                         |      |     |                          |                             |  |
| Allow Users to select connection profile while logging in                                                                                                    |                                         |      |     |                          |                             |  |
| SSL Settings                                                                                                    |                                         |      |     |                          |                             |  |
| Web Access Port Number:* 443                                                                                                    |                                         |      |     |                          |                             |  |
| DTLS Port Number:* 443                                                                                                    | 443                                     |      |     |                          |                             |  |
| SSL Global Identity Certificate: ssl_certificate                                                                                                    | * +                                     |      |     |                          |                             |  |
| Note: Ensure the port used in VPN configuration is not used in other services                                                                                                    |                                         |      |     |                          |                             |  |
| Name outside-zone Access Settings Allow Users to select connection profile while log SSL Settings Web Access Port Number.* 443 DTLS Port Number.* 443 SSL Global Identity Certificate: Note: Ensure the port used in VPW configuration is not use | Interface Trustpoint<br>sst_certificate | ©    | SSL | Psec-IKEv2               | /1                          |  |

Step 16. ClickSave and deploy these changes.

# Verify

Use this section in order to confirm that your configuration works properly.

1. The secure client PC must have the certificate installed with a valid date, subject, and EKU on the user's PC. This certificate must be issued by the CA whose certificate is installed on FTD as shown earlier. Here, the identity or user certificate is issued by "auth-risaggar-ca".

| Certificate                                                                                                    | × Certificate                                                                                                    |                                                                                                    | ×     | Certificate                                                                                                    | ×                                                                                                    |
|----------------------------------------------------------------------------------------------------|----------------------------------------------------------------------------------------------------|----------------------------------------------------------------------------------------------------|-------|----------------------------------------------------------------------------------------------------|----------------------------------------------------------------------------------------------------|
| General Details Certification Path                                                                                                    | General Details Cert                                                                                                    | tification Path                                                                                                    |       | General Details Certification Pat                                                                                            | h                                                                                                    |
| Certificate Information                                                                                                    | Show: <all></all>                                                                                                    | ~                                                                                                    |       | Show: <al></al>                                                                                                    | ų.                                                                                                    |
| This certificate is intended for the following purpose(s):<br>• Ensures the identity of a remote computer<br>• Protects e-mail messages<br>• Allows data on disk to be encrypted<br>• Proves your identity to a remote computer | Field                                                                                                    | Value<br>18 June 2026 11:56:22<br>dollani,distoi.com, Cisco Syste<br>RSA (2048 Bits)<br>eters<br>05 00<br>sage<br>Server Authentication (1.3.6.<br>sc [1] anglication Certificate Polici |       | Field  CRL Distribution Points  Subject Alternative Name  Subject Key Identifier  CRL Enhanced Key Usage  CRL Set  Key Usage | Value (1)CHL Distribution Point: Distri-<br>DMS Name=dolgian.cisco.com<br>3d44f569f14788852c083c1284<br>Server Authentosobon (13.6.1<br>vi, 4e75a5256310238556c<br>Digital Signature, Key Encipher |
| Issued to: dolljain.cisco.com Issued by: auth-risaggar-ca                                                                                                    | CN = clogiant Key Iden<br>CN = clogiant Association<br>CN = clogiant Association<br>D = Class Systems Im<br>= San Jose<br>B = California | CL/Ferring Classifier 11d5ca0a571d9fc4ea1125516<br>million 11d5ca0a571d9fc4ea1125516<br>million KevIDacf24e4d6c5ch3b285a2<br>m<br>c.                                                     | ··· · | Friendly name Server Authentication (1.3.6.1.5                                                                               | e47749e7018c071a7300c51ef<br>dolycert<br>(5.7.3.1)<br>5.7.3.2)                                                                                                    |
| Valid from 18-06-2024 to 18-06-2026<br>You have a private key that corresponds to this certificate.<br>Issuer Stateme                                                                                                    | C = US                                                                                                    | Edit Properties Copy to P                                                                                                    | ie    |                                                                                                    | Edit Properties Copy to File                                                                                                    |
|                                                                                                    | ж                                                                                                    |                                                                                                    | ОК    |                                                                                                    | ОК                                                                                                    |

Certificate Highlights

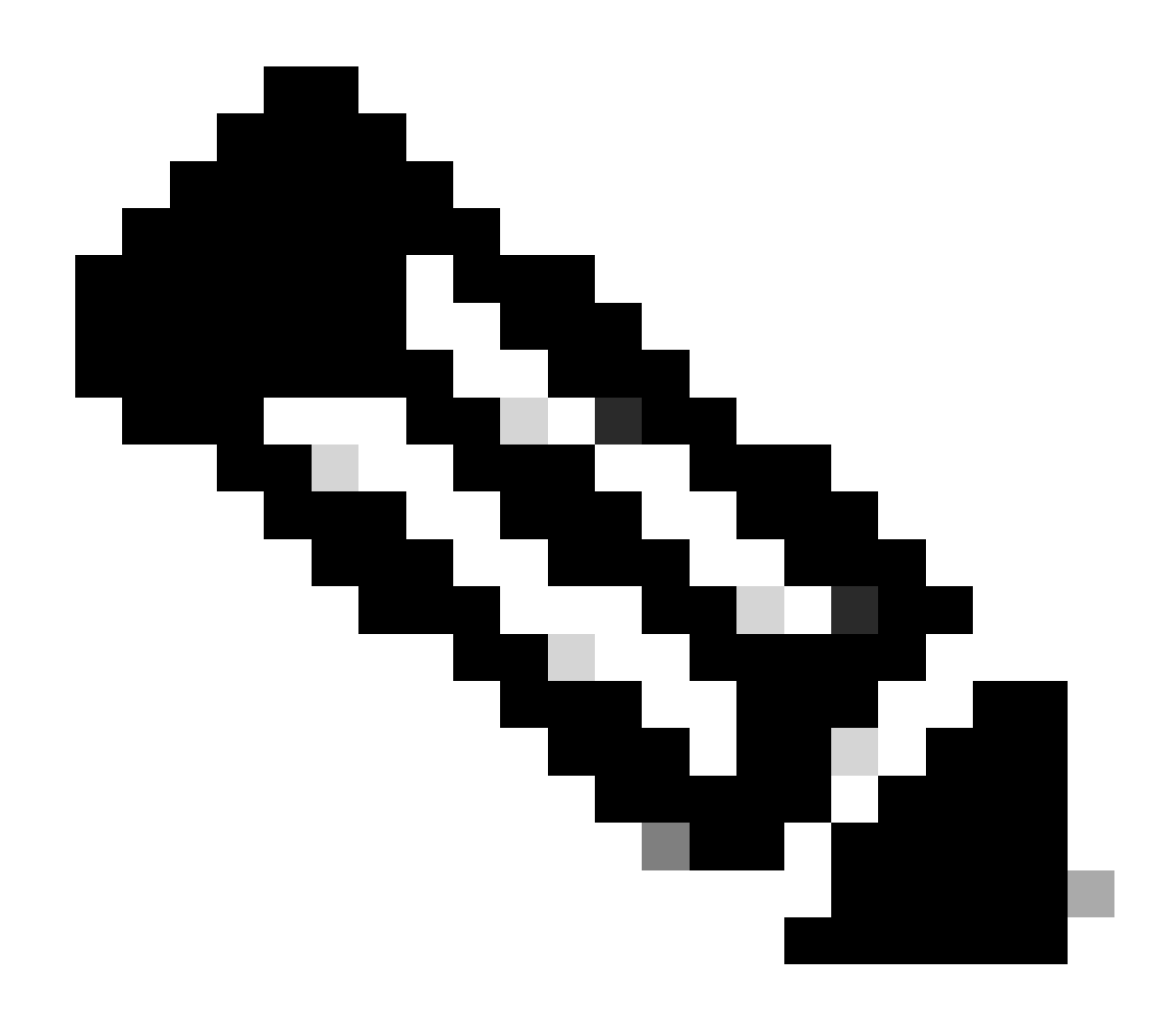

Note: The client certificate must have the "Client Authentication" Enhanced Key Usage (EKU).

2. Secure Client must establish the connection.

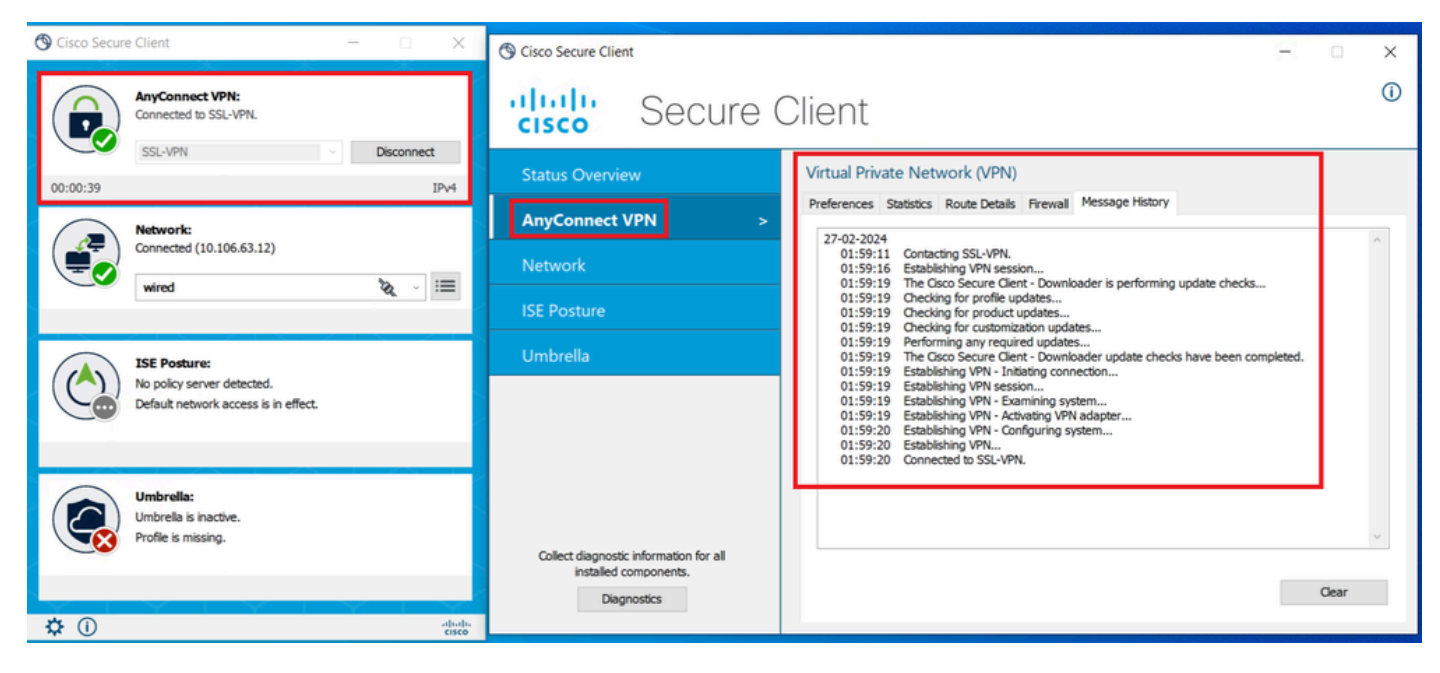

Successful Secure Client Connection

3. Run show vpn-sessiondb anyconnect to confirm the connection details of the active user under the used tunnel group.

firepower# show vpn-sessiondb anyconnect

Session Type: AnyConnect

```
: 8
Username
            : dolljain.cisco.com
                                     Index
                                                  : 72.163.X.X
Assigned IP : 10.20.20.1
                                     Public IP
Protocol
           : AnyConnect-Parent SSL-Tunnel
License
            : AnyConnect Premium
Encryption : AnyConnect-Parent: (1)none SSL-Tunnel: (1)AES-GCM-128
            : AnyConnect-Parent: (1)none SSL-Tunnel: (1)SHA256
Hashing
Bytes Tx
            : 14402
                                     Bytes Rx
                                                : 9652
Group Policy : DfltGrpPolicy
                                     Tunnel Group : RAVPN-CertAuth
Login Time : 08:32:22 UTC Mon Mar 18 2024
Duration
            : 0h:03m:59s
           : 0h:00m:00s
Inactivity
VLAN Mapping : N/A
                                     VLAN
                                                  : none
Audt Sess ID : 0ac5de050000800065f7fc16
Security Grp : none
                                     Tunnel Zone : 0
```

# Troubleshoot

This section provides information you can use in order to troubleshoot your configuration.

1. Debugs can be run from the diagnostic CLI of the FTD:

```
debug crypto ca 14
debug webvpn anyconnect 255
debug crypto ike-common 255
```

2. Refer to this <u>guide</u> for common problems.